## <お問い合わせフォームの利用方法>

■本資料はFCENAパッケージの「お問い合わせフォーム」のご利用手順を記載したものです。

1. お問い合わせにあたって

・内容詳細欄または添付文書ファイルに、お問い合わせ内容の詳細を記述いただきますよう、お願い申し上げ ます。

(お問い合わせ内容が不明瞭な場合、ご質問内容を確認するなど、直接回答できない場合がございます) ・また、サポートセンターでお客様のIDが確認できない場合は、内容により回答内容の制限や、回答をお断りす る場合がございます。予めご了承下さい。

- 2. お問い合わせフォームの利用方法
- (1)サポートフォーム画面を表示する

弊社ホームページFCENAポータルから利用

FCENAポータル(URL: <u>http://www.fcena.jp/portal/</u>)の画面右にある「お問い合わせフォーム」を押下します。

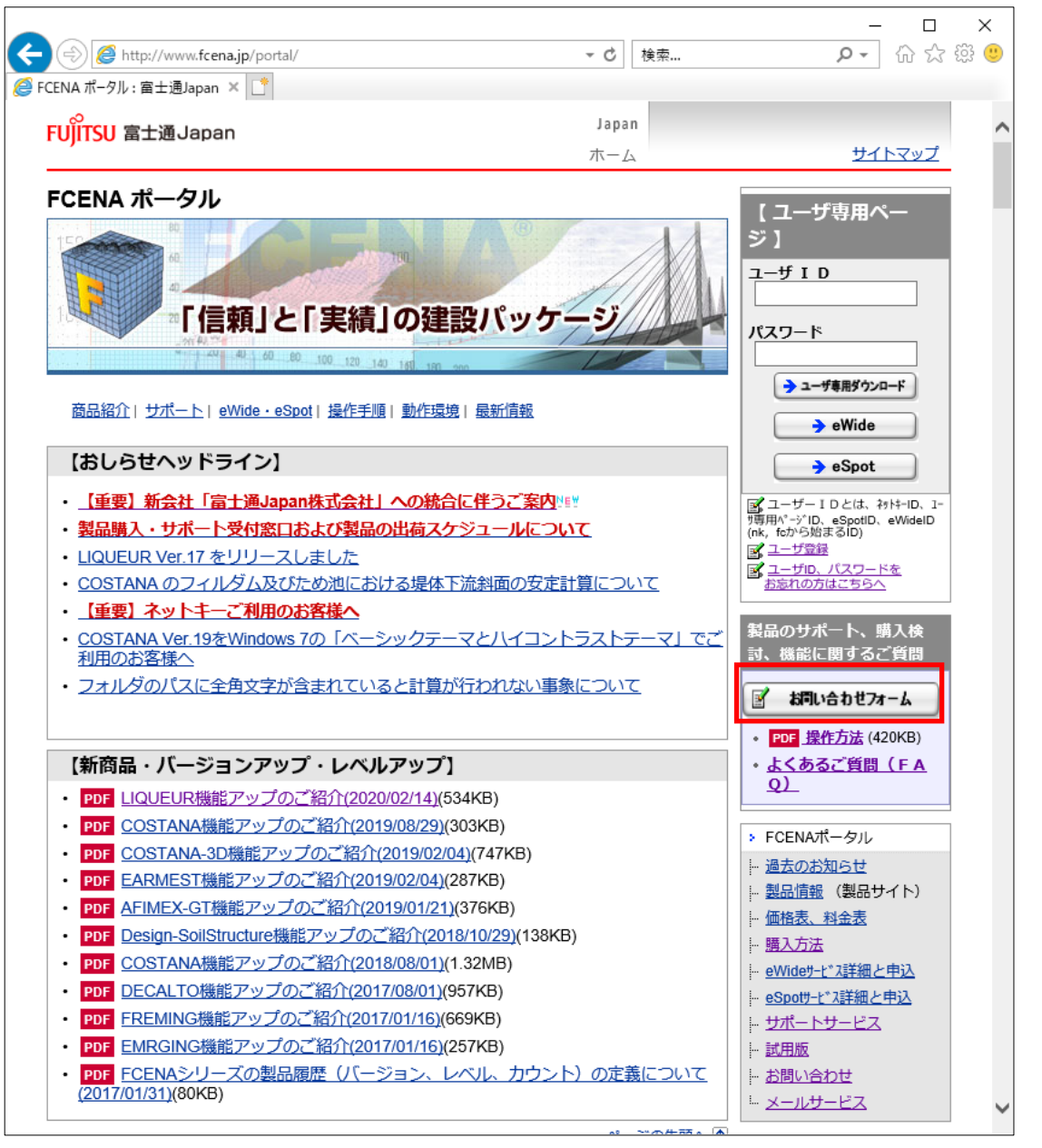

(2)お問い合わせフォーム画面で問合せ内容を入力する

①入力項目を全て入力します。

②添付ファイルがある場合は、「ファイルの添付」ボタンを押下して下さい。(入力確認画面に遷移します)③添付ファイルがない場合は、「確認」ボタンを押下して下さい。(入力確認画面に遷移します)

|                           |                                                                    | _                                                                          |        |  |  |  |  |  |  |  |
|---------------------------|--------------------------------------------------------------------|----------------------------------------------------------------------------|--------|--|--|--|--|--|--|--|
| (→) Ø http://www.fcena.   | jp/portal/contact/contact_form.html#                               | #form ▼ C 検索                                                               | 숬 끓 🙂  |  |  |  |  |  |  |  |
| FCENA ポータル: 富士通Japan      | 🥖 サポート : 富士通Japan 🔰                                                | × [*                                                                       |        |  |  |  |  |  |  |  |
| お問い合わせフォーム                | 4                                                                  | -                                                                          |        |  |  |  |  |  |  |  |
| *:                        | お問い合わせフォームの操作方法                                                    | は、こちらをご覧ください!                                                              | $\sim$ |  |  |  |  |  |  |  |
|                           |                                                                    |                                                                            |        |  |  |  |  |  |  |  |
| ※は必須項目です。                 |                                                                    |                                                                            |        |  |  |  |  |  |  |  |
| 貴社名                       | :                                                                  | *                                                                          |        |  |  |  |  |  |  |  |
| が)周<br>マ*ロッギタ             | :                                                                  |                                                                            |        |  |  |  |  |  |  |  |
| した日本                      | :                                                                  | ×                                                                          |        |  |  |  |  |  |  |  |
| 电印度 5<br>F-mail           |                                                                    | ×                                                                          |        |  |  |  |  |  |  |  |
| =<br>E-mailの確認入力          | :                                                                  |                                                                            |        |  |  |  |  |  |  |  |
| サポートロリ                    |                                                                    |                                                                            |        |  |  |  |  |  |  |  |
| eWide管理者ID<br>eWide利用者ID  | :                                                                  |                                                                            |        |  |  |  |  |  |  |  |
| eSpotID J                 |                                                                    |                                                                            | _      |  |  |  |  |  |  |  |
|                           |                                                                    |                                                                            | -      |  |  |  |  |  |  |  |
|                           | 「パートワービス突赤リューワ<br>(ネットキーコーサ <sup>*</sup> 、 USBキーコーサ <sup>*</sup> ) | ワホート ID (例, Stat2345) → $M^{-}$ トリーに (契約 ID)<br>nkb または fcn で始まる IDではありません |        |  |  |  |  |  |  |  |
|                           | eWide1-#                                                           | eWide管理者 I D (例. fcx12345)                                                 | 1      |  |  |  |  |  |  |  |
|                           | eSpot1-#*                                                          | eWide利用者 I D (御社の官理者様より発行された I D)<br>eSpot I D (例 fcn12345)                | -      |  |  |  |  |  |  |  |
|                           | サポートサービンス未契約1-サ*                                                   |                                                                            | -      |  |  |  |  |  |  |  |
|                           | (ネットキー1ーザ、USBキー1ーザ)<br>ギ田版フ_ザ                                      |                                                                            |        |  |  |  |  |  |  |  |
|                           | 武(用版1-9<br>購入検討1-9°                                                | (目向内母にようては四宮できない場合かとさいます)                                                  |        |  |  |  |  |  |  |  |
|                           | *RAINPAL-JR、RAINFRAME                                              | -JRにつきましてはサポートIDを発行して                                                      | _      |  |  |  |  |  |  |  |
|                           | * サポートセンターでお客様のIDが確                                                | 00°をこ入力下さい。<br>輻認できない場合は、サポートサービス未契約ユーザ、                                   |        |  |  |  |  |  |  |  |
|                           | 試用版1−ザ、購入検討1−ザ                                                     | のご質問として対応させていただきます。                                                        |        |  |  |  |  |  |  |  |
| 製品名                       | :                                                                  | ✓ ※                                                                        |        |  |  |  |  |  |  |  |
| バージョン                     | : 例) 1.1A                                                          |                                                                            |        |  |  |  |  |  |  |  |
| 詳細機能                      | :                                                                  | ✓ ※                                                                        |        |  |  |  |  |  |  |  |
| お問い合わせ種類                  | :                                                                  |                                                                            |        |  |  |  |  |  |  |  |
| の同い口行に似要                  | ;                                                                  | **                                                                         |        |  |  |  |  |  |  |  |
| 内容詳細(500文字以内)             | ※<>&"?は入力できません。                                                    |                                                                            |        |  |  |  |  |  |  |  |
| ※質問内谷か多い場合は<br>(具体的に記入してく | Word,excel寺に記入しフアイルi<br>ださい)                                       | が立てている                                                                     |        |  |  |  |  |  |  |  |
|                           |                                                                    | ^                                                                          |        |  |  |  |  |  |  |  |
|                           |                                                                    |                                                                            |        |  |  |  |  |  |  |  |
|                           |                                                                    |                                                                            |        |  |  |  |  |  |  |  |
|                           |                                                                    |                                                                            |        |  |  |  |  |  |  |  |
|                           |                                                                    |                                                                            |        |  |  |  |  |  |  |  |
|                           |                                                                    | ×**                                                                        |        |  |  |  |  |  |  |  |
|                           |                                                                    |                                                                            |        |  |  |  |  |  |  |  |
|                           | ファイルを添                                                             | 村される場合はコチラ↓                                                                |        |  |  |  |  |  |  |  |
|                           |                                                                    | ファイルの添付                                                                    |        |  |  |  |  |  |  |  |
| 確認 クリア                    |                                                                    |                                                                            |        |  |  |  |  |  |  |  |
|                           |                                                                    |                                                                            | ~      |  |  |  |  |  |  |  |

※1)半角カナや機種依存文字(「㈱、(制」等)は入力しないようお願い致します。

※2)「確認」ボタンまたは「ファイルの添付」ボタン押下時に、入力不足や E-mail アドレスの確認入力との 相違がある場合には、該当項目の下に赤太字でメッセージが表示されます。 (3)お問い合わせフォーム画面(確認/ファイル添付)

お問い合わせフォーム画面で「確認」ボタンまたは「ファイルの添付」ボタンを押下すると、以下の確認画面に 遷移します。(<u>添付ファイル項目は、「ファイルの添付」ボタンを押下した場合に表示します</u>) 内容を確認し、「送信」ボタンを押下してください。

|                                                                                                    |                                              |                                                                                             |            | - 0              |
|----------------------------------------------------------------------------------------------------|----------------------------------------------|---------------------------------------------------------------------------------------------|------------|------------------|
| 🔿 🧭 https://www.fcena.jp/fc                                                                                                    | ena/FormsendExpServlet                       | - ⊜ ¢                                                                                       | 検索         | <b>ନ-</b> ଲିରି‡ି |
| FCENA ポータル : 富士通Japan 🫛 🌔                                                                                                    | サポートフォーム - 確認画面 :                            | × 📑                                                                                         |            |                  |
|                                                                                                    |                                              | Japa                                                                                        | n          |                  |
| FUJIISU 富士通Japan                                                                                                    |                                              | 木一/                                                                                         | 4          | サイトマップ           |
| > ホーム > お問い合わせ >                                                                                                    |                                              |                                                                                             | -          |                  |
| 入力内容確認                                                                                                    |                                              |                                                                                             |            |                  |
| 入力内容の確認と添付ファイル                                                                                                    | を選択してください。                                   |                                                                                             |            |                  |
| 貴社名:                                                                                                    | 富士通Japan株式会社                                 |                                                                                             |            |                  |
| 所属:                                                                                                    | 科学システム部                                      |                                                                                             |            |                  |
| ご担当者名:                                                                                                    | 富士通 太郎                                       |                                                                                             |            |                  |
| 電話番号:                                                                                                    | 0123-45-6789                                 |                                                                                             |            |                  |
| E-mailアドレス:                                                                                                    | fujitsu_taro@fujitsu.co                      | m                                                                                           |            |                  |
| ID:                                                                                                    | sjc12345                                     |                                                                                             |            |                  |
| 製品名:                                                                                                    | 05:斜面安定計算シス                                  | ステム[COSTANA]                                                                                |            |                  |
| バージョン:                                                                                                    | 19.2A                                        |                                                                                             |            |                  |
| 詳細機能:                                                                                                    | 05-2:仕様規定版(円                                 | ∃弧すべり)                                                                                      |            |                  |
| お問い合わせ種類:                                                                                                    | 02:計算エラーに関す                                  | すること                                                                                        |            |                  |
| お問い合わせ概要:                                                                                                    | 02-2:計算が行なわれ                                 | はい                                                                                          |            |                  |
| 内容詳細:                                                                                                    | 「。。」とメッセージカ                                  | がで <mark>て解析が強制</mark> 終了る                                                                  | されます。      |                  |
| 添付ファイル:                                                                                                    |                                              | 参照                                                                                          |            |                  |
| 指定してください。                                                                                                    |                                              |                                                                                             | ※参照ボタ)     | ンで添付ファイルの場所を     |
|                                                                                                    |                                              |                                                                                             |            |                  |
| ノアイル除竹時の注意                                                                                                    | HA NT                                        |                                                                                             |            |                  |
| <ul> <li>・ ノアイル容重 : 30MB</li> <li>・ メート・・・・・・・・・・・・・・・・・・・・・・・・・・・・・・・・・・・</li></ul>                                                    | yte以下<br>茶はコーズル お物物の一番が用る                    |                                                                                             |            | 一度境にナノポキい)       |
| <ul> <li>         ・添竹ノアイル数 :1つ(         <ul> <li>               ・添竹フアイル数 :1つ(               ・・・・・・・・・・・・・・・・・・・・・・・</li></ul></li></ul> | 帰竹ノアイルか候欲に及か場合                               | うは単一のファイルとし(                                                                                |            | に注相してください        |
| <ul> <li>添竹可能な拡張子 : txt、pd<br/>す</li> </ul>                                                                                             | 、 jpg、 omp、 zip、 izn、 dxt、<br>Sよび下記【参考】に記載する | ,doc、docx、xis、xisx<br>拡張子                                                                   | , XOW, CSV |                  |
|                                                                                                    |                                              |                                                                                             |            |                  |
|                                                                                                    |                                              |                                                                                             |            |                  |
| 【参考】<br>・処理由のデータをお送りいた                                                                                                    | ・だく場合け、下記を参照く                                | ださい。                                                                                        |            |                  |
| 料面安 <u>定計算システム[(</u>                                                                                                    | OSTANA]                                      | _                                                                                           |            |                  |
| バージョン                                                                                                    | ファイル名(拡張子)                                   | _                                                                                           |            |                  |
| *.tk1<br>14∼ * tk2                                                                                                    | (仕様規定版)<br>(性能設計版)                           |                                                                                             |            |                  |
| *.acc                                                                                                    | (入力時振動がある場合)                                 |                                                                                             |            |                  |
| 11~13 *.c11                                                                                                    |                                              | ]                                                                                           |            |                  |
| ・zipファイルの作成方法                                                                                                    | マュルガをたクロック ござ                                | -<br>-<br>-<br>-<br>-<br>-<br>-<br>-<br>-<br>-<br>-<br>-<br>-<br>-<br>-<br>-<br>-<br>-<br>- | フュルガ       |                  |
| 江桐りるノアイルよには                                                                                                    | シィルタでロクリック→达                                 | ייס(וא)→דא⊯(בוף אאדע).<br>ייס(וא)                                                           | 24103      |                  |
|                                                                                                    |                                              |                                                                                             |            |                  |
| 送信 修正画面へ戻る                                                                                                    |                                              |                                                                                             |            |                  |
| (注意)修正画词                                                                                                    | 「小戻る場合、入力した情                                 | 報がすべて再表示され                                                                                  | れるまで時間がた   | かかる場合があります。      |
| お手                                                                                                    | <u> 牧ですが入力情報がすべて</u>                         | 「再表示されてから編                                                                                  | 集をお願い致しる   | ます。              |
|                                                                                                    |                                              |                                                                                             |            |                  |

ファイルを添付する場合は、添付ファイル項目の横にある「参照」ボタンを押下し、「ファイルの選択」画面からファイルを選択し、「開く」ボタンを押下してください。

| <i>@</i> アップロードするファイルの                                                                                                    | の選択  |                            |                  |     |                                     |          | ×               |
|----------------------------------------------------------------------------------------------------|------|----------------------------|------------------|-----|-------------------------------------|----------|-----------------|
| ← → ~ ↑                                                                                                    | PC : | → ローカル ディスク (C:) → COSTANA |                  | √ Ö | COSTANAの検索                          |          | م               |
| 整理 ▼ 新しいフォル                                                                                                    | レダー  |                            |                  |     | 1                                   | -        | . ?             |
| <ul> <li>OneDrive</li> </ul>                                                                                                    | ^    | 名前 ^                       | 更新日時             |     | 種類                                  | サイズ      |                 |
| PC                                                                                                    |      | 📄 円弧すべりのエラーについて.txt        | 2020/09/30 13:48 |     | テキスト ドキュメント                         |          | 0 KB            |
| <ul> <li>⇒ 3D オブジェクト</li> <li>◆ ダウンロード</li> <li>⇒ デスクトップ</li> <li>※ ドキュメント</li> <li>※ ピクチャ</li> <li>※ ビデオ</li> <li>◆ ミュージック</li> <li>※ ローカル ディスク (0)</li> </ul> | •    |                            |                  |     |                                     |          |                 |
| 7                                                                                                    | アイル名 | S( <u>N</u> ):             |                  | ~   | ・<br>すべてのファイル (*.<br>開く( <u>O</u> ) | *)<br>+7 | 〜<br>ンセル<br>.:: |

※1)注釈の通り、添付できるファイルの拡張子は、txt, dxf, jpg, bmp, zip, lzh, dxf, doc, docx, xls, xlsx, xdw, csv および、【参考】に記載する拡張子です。

※2)ファイルが複数ある場合、上記拡張子以外のファイルを添付する場合は、ZIP・LZH形式で圧縮して下さい。 ※3)処理中のデータをお送りいただく場合、ファイル添付時の注意の【参考】に記載するデータをお送りください。

(4)お問い合わせフォーム画面(完了)

お問い合わせフォーム確認画面で「送信」ボタンを押下すると、以下の完了画面に遷移します。

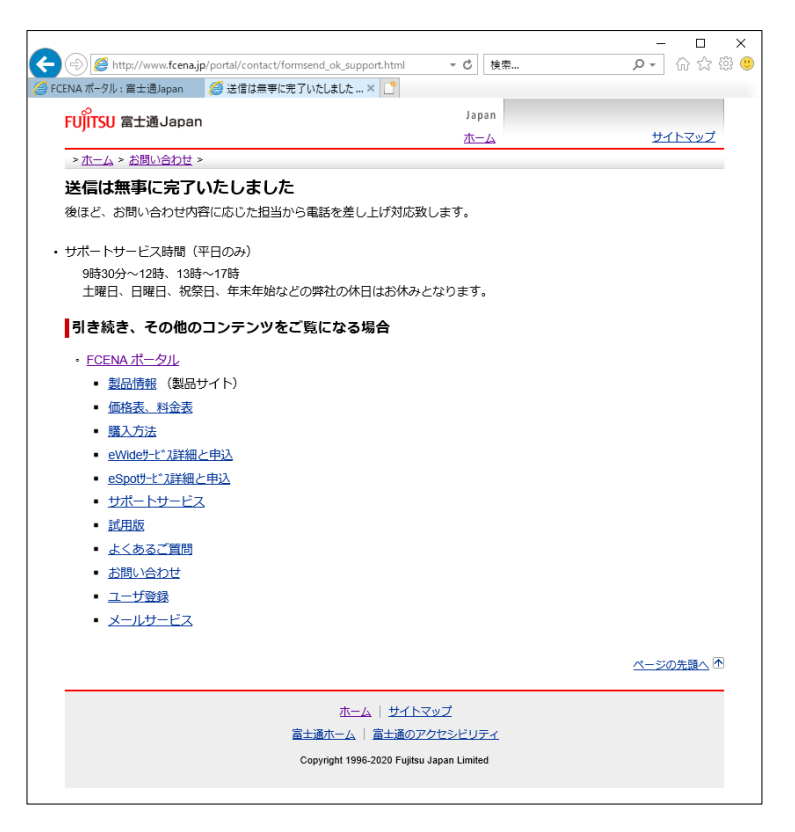

4

記入いただいたメールアドレスに以下の「受付確認のメール」を自動送信致します。

以上で、「お問い合わせフォーム」による お問い合わせ手続きが完了となります。